## 感染症 Virtual Meeting

謹啓時下、先生におかれましては益々ご清祥のこととお慶び申し上げます。 平素は、弊社製品に関しまして格別のご高配を賜り、厚く御礼申し上げます。 さてこの度、「感染症 Virtual Meeting」を次のとおり開催させて頂く運びとなりました。 つきましては、ご多用とは存じますが、ご参加賜りますようご案内申し上げます。

謹白

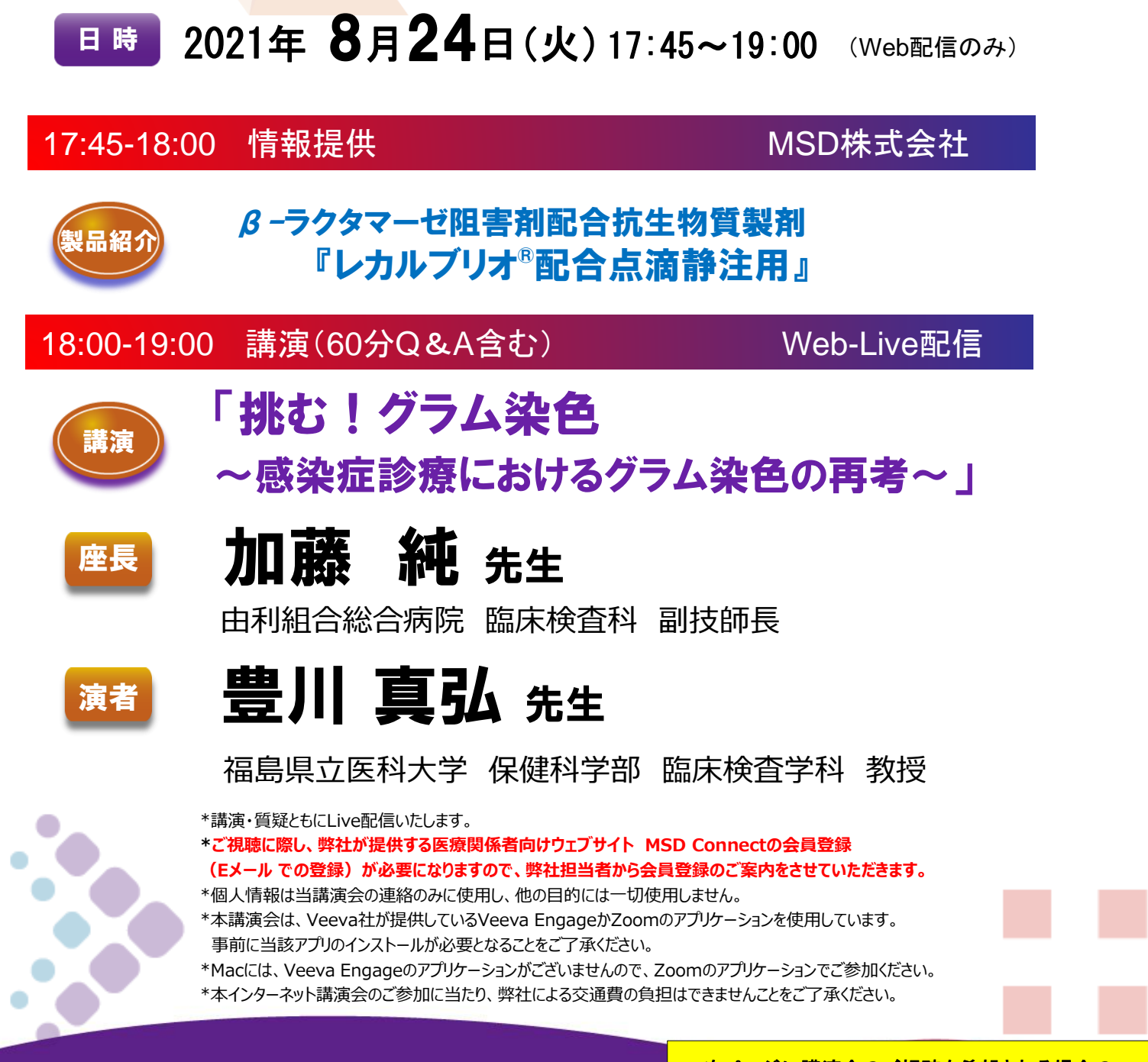

共催:福島県臨床検査技師会 MSD株式会社

<mark>次ページに講演会のご視聴を希望される場合の</mark> 操作方法を記載していますので、ご確認ください。

## 感染症 Virtual Meeting

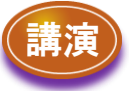

## 「挑む!グラム染色 ~感染症診療におけるグラム染色の再考~」

## 豊川 真弘 先生 福島県立医科大学 保健科学部 臨床検査学科 教授

感染症診療では、迅速かつ正確に臨床検査結果を報告し、その結果に基づいた適切な 抗菌薬の選択が必要とされます。

適正な抗菌薬選択のためには微生物検査が欠かせず、なかでもグラム染色は、初期治 療における抗菌薬の選択、治療方針の決定、材料評価が一度に判読できる治療の適正 化を図るには有用な検査手法です。

しかし、グラム染色結果の解釈には経験を要することもあり、実際なかなかうまく活用でき ていない場合もあると思われます。

今回、「挑む!グラム染色~感染症診療におけるグラム染色の再考~」というテーマで、 今なぜグラム染色か?グラム染色がいかに感染症診療に役立つか、メリット・デメリット、 課題も知ったうえで、その意義や活用のポイントを皆様と共有したいと思います。

web講演のご視聴申し込み・参加登録手続き連絡先

・連絡先宛に、ご所属施設とお名前を明記の上、Eメールにてご連絡を 頂きたく思っております。

・当講演会へのご参加に必要でございます、MSDconnectへの 登録をさせて頂きます。

・その後、参加登録のご案内をさせて頂きます。

MSD株式会社 講演会参加登録担当: 岩舘 祥吾

Eメール: shogo.lwadate@merck.com

電話番号:080-2406-9048

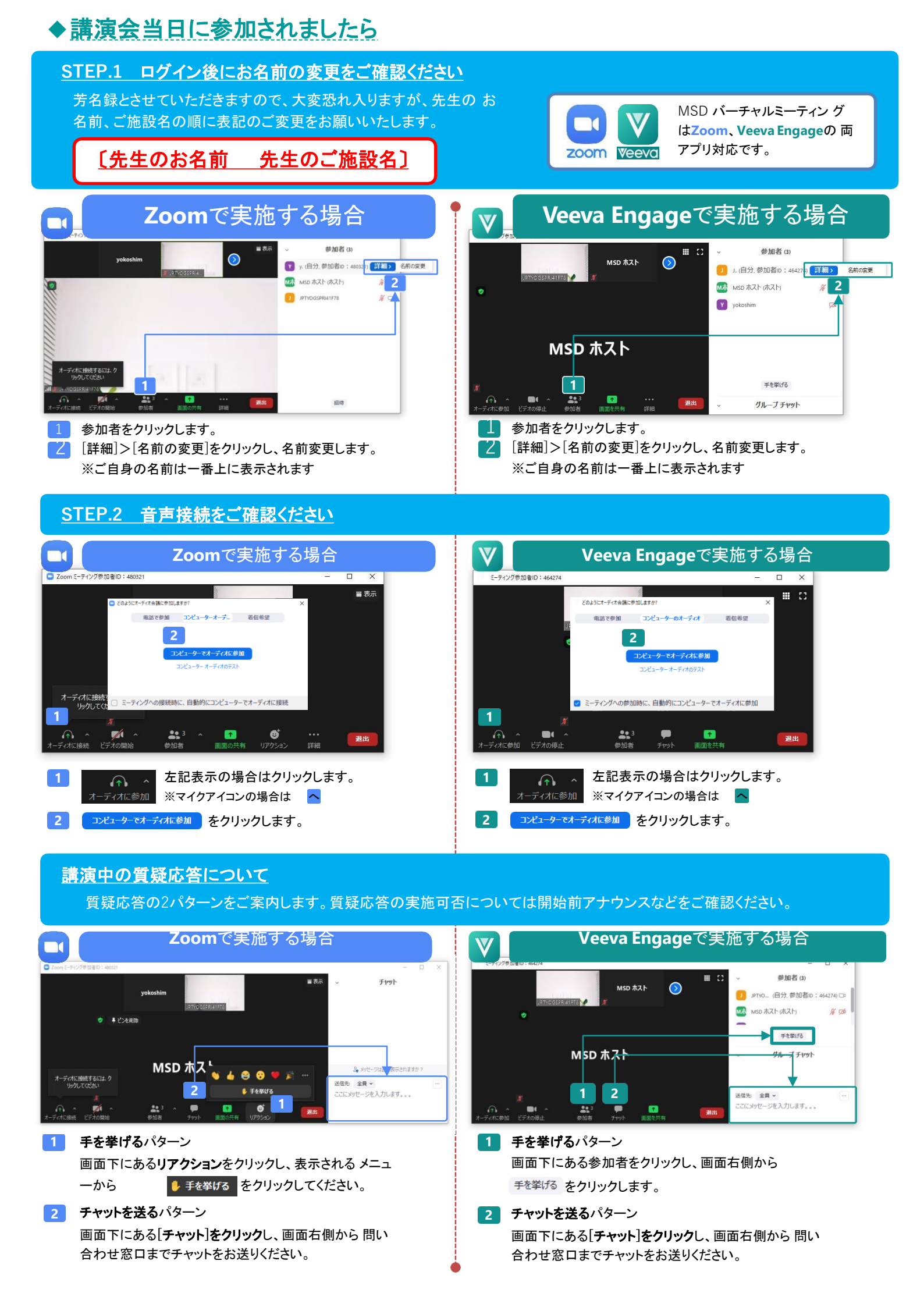